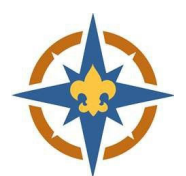

Unit Re

NEED TO FIND A UNIT? USE OUR UNIT LOCATOR TOOL BELOW!

Transfer or Dual-Registra Northern Star Council

For youth transferring into this unit, effective im

Register NEW Youth

Cost: S0.0

# 2023-2024 Exploring Registration Walkthrough for Transferring Youth and Adults

# Are you currently registered in Exploring, but switching Posts?

## 1. Start Your Registration

- a. Go to <u>http://northernstar.org/registration</u> for links to the registration site and information on the 2023-2024 annual renewal.
- b. Click the link to go to the registration site for your unit type.

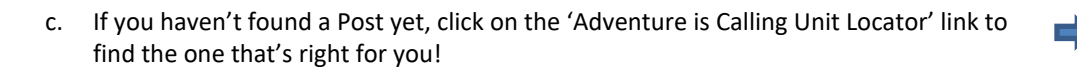

- d. Select the 'Transfer or Dual'Registration' option on the right-hand side and click 'Join/Renew'.
- e. Choose 'Continue as guest' or log in with a Scouting Event username and password.
- f. Select the number of Youth and/or Adults you are transferring and click 'Join/Renew'.

#### 2. Enter Your Information

- a. Update the Registration Contact information.
  - i. This is the person who will receive communication regarding the registration.

|   | L Participants                            | 🗑 Check Out |                     |   |
|---|-------------------------------------------|-------------|---------------------|---|
| ⇒ | Registration Contact                      |             |                     |   |
|   | Registration Contact<br>Checkout Required |             | Preview Information |   |
|   | Update Informa                            | ation       | Additional Actions  | ~ |

ANNUAL PROGRAM REGISTRATION/RENEWAL

Guides/Resources

2023-2024 SCOUTING REGISTRATION AND RENEWAL LINKS

ck/Troop Registration Site Crew/Ship Registration Site

Get Started

Post Registration Site

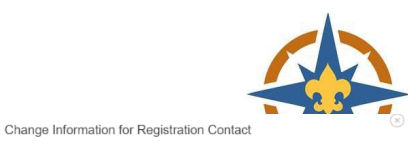

| ii. | The Post number listed should be the new Post you are |
|-----|-------------------------------------------------------|
|     | transferring to.                                      |

| Last Name                    |
|------------------------------|
| 4                            |
|                              |
| Unit Information Select Unit |
|                              |
|                              |
|                              |
|                              |

- b. Enter the details for the youth and/or adults you are transferring.
  - i. Required fields are marked with a **()** symbol. Some fields are optional.
  - ii. Required fields will be different for youth vs. adults/18+.
  - If you are registering people in multiple Posts on the same registration, change the <u>Post they are</u> <u>transferring to</u> by clicking 'Select Unit' on the individual youth/adults.

| Change Inform                | mation for Register NEW Youth - Transfer |   |
|------------------------------|------------------------------------------|---|
| Unit Information Select Unit | First Name                               |   |
|                              | First Name                               |   |
| Niskname                     | Middle Name                              |   |
| Nickname                     | Middle Name                              |   |
| Last Name                    | Gender                                   |   |
| Last Name                    | Select Gender                            | ~ |
| Bith Date                    | BSA Membership Number ?                  |   |
| mm/dd/yyyy                   | BSA Membership Number                    |   |

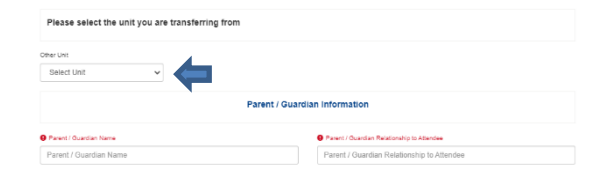

ii. Select the Post you are transferring from.

#### 4. Check Out

a. Click 'Proceed to Checkout' to complete your registration.

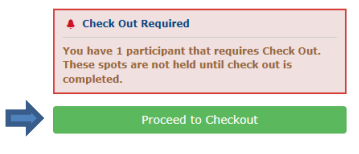

- b. Click Checkout to continue.
- c. You will have an option to make an additional donation, if you choose.

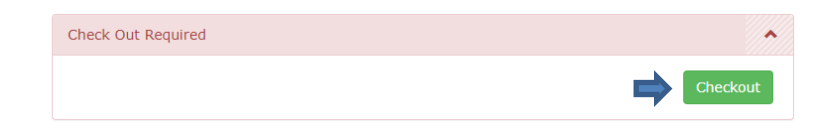

### 5. Connect

- a. Let your previous Post know that you have transferred out.
- b. Watch for an email or phone call from your new Post!